# نم ةعرفتملا ةرجشلا ليحرتل نيوكتلا PVST+ إل MST يل

## المحتويات

<u>المقدمة</u> <u>المتطلبات الأساسية</u> <u>المتطلبات</u> <u>المكونات المستخدمة</u> <u>معلومات أساسية</u> <u>التكوين</u> <u>التكوينات</u> <u>ترحيل PVST+</u> <u>ترحيل MST</u> <u>التحقق من الصحة</u> <u>استكشاف الأخطاء وإصلاحها</u> معلومات ذات صلة

### <u>المقدمة</u>

يقدم هذا المستند نموذجا للتكوين لترحيل وضع الشجرة المتفرعة من PVST+ إلى الشجرة المتفرعة المتعددة (MST) في شبكة الجامعة.

### <u>المتطلبات الأساسية</u>

### <u>المتطلبات</u>

ارجع إلى <u>فهم بروتوكول الشجرة المتفرعة المتعددة (802.1s)</u> قبل تكوين MST.

يوضح هذا الجدول دعم MST في محولات Catalyst والحد الأدنى للبرامج المطلوبة لذلك الدعم.

| MST مع RSTP                       | منصة Catalyst               |
|-----------------------------------|-----------------------------|
| غیر متوفر                         | Catalyst 2900 XL<br>XL 3500 |
| cisco ios <sup>®</sup> 12.1(9)EA1 | Catalyst 2950 و 3550        |
| Cisco IOS 12.1(9)EA1              | Catalyst 3560               |
| cisco ios 12.1(14)EA1             | Catalyst 3750               |
| جميع إصدارات برنامج Cisco IOS     | Catalyst 2955               |

| غیر متوفر                               | مادة حفازة 3ا-2948g و<br>3I-4908g                            |
|-----------------------------------------|--------------------------------------------------------------|
| 7.1                                     | مادة حفازة 4000،<br>2948G، و 2980G (مادة<br>حفازة CatOS) os) |
| 12c)ew)12.1                             | Catalyst 4000 و 4500<br>(Cisco IOS)                          |
| غیر متوفر                               | Catalyst 5000 و 5500                                         |
| 7.1                                     | Catalyst 6000 و 6500<br>(CatOS)                              |
| 11b)EX)12.1 و E(13)12.1 و<br>SX(14)12.2 | Catalyst 6000 و 6500<br>(Cisco IOS)                          |
| غیر متوفر                               | Catalyst 8500                                                |

• مادة حفازة 3750/3560/3550: يعتمد تنفيذ MST في cisco ios إطلاق 12.2(25)SEC على معيار IEEE 802.1s. تكون عمليات تنفيذ MST في إصدارات Cisco IOS السابقة قياسية.

• **مادة حفازة 6500 (IOS):** يعتمد تنفيذ MST في cisco ios إطلاق 12.2 (SXF(18) على معيار IEEE 802.1s. تكون عمليات تنفيذ MST في إصدارات Cisco IOS السابقة قياسية.

### <u>المكونات المستخدمة</u>

يتم إنشاء هذا المستند باستخدام برنامج Cisco IOS الإصدار 12.2(25) و CatOS 8.5(8)، ولكن التكوين ينطبق على الحد الأدنى لإصدار IOS المذكور في الجدول.

تم إنشاء المعلومات الواردة في هذا المستند من الأجهزة الموجودة في بيئة معملية خاصة. بدأت جميع الأجهزة المُستخدمة في هذا المستند بتكوين ممسوح (افتراضي). إذا كانت شبكتك مباشرة، فتأكد من فهمك للتأثير المحتمل لأي أمر.

### <u>الاصطلاحات</u>

راجع <u>اصطلاحات تلميحات Cisco التقنية للحصول على مزيد من المعلومات حول اصطلاحات المستندات.</u>

### <u>معلومات أساسية</u>

وميزة MST هي IEEE 802.1s وهي تعديل ل 802.1Q. تعمل ميزة MST على توسيع خوارزمية شجرة الامتداد السريع (RST) وفقا لمعيار 802.1w ليشمل العديد من الأشجار المتفرعة. يوفر هذا الملحق إمكانية التقارب السريع وموازنة الأحمال في بيئة شبكة VLAN. يقوم PVST+ و Rapid-PVST+ بتشغيل مثيل الشجرة المتفرعة لكل شبكة محلية ظاهرية (VLAN). في MST، يمكنك تجميع شبكات VLAN في مثيل واحد. وهو يستخدم وحدة بيانات بروتوكول الجسر (BPDU). الإصدار 3 المتوافقة مع الإصدارات السابقة مع بروتوكول الشجرة المتفرعة (STP) طراز 802.1D الذي يستخدم وحدة بيانات بروتوكول الجسر (BPDU) الإصدار 0.

**تكوين MSTP:** يتضمن التكوين اسم المنطقة، ورقم المراجعة، وخريطة تعيين MST VLAN-to-instance. يمكنك تكوين المحول لمنطقة باستخدام أمر التكوين العام **arbre** mst configuration.

**منطقة MST:** تتكون منطقة MST من جسور متصلة بها نفس تكوين MST. لا يوجد حد لعدد مناطق MST في الشبكة.

**مثيلات الشجرة المتفرعة داخل منطقة MST:** المثيل ليس سوى مجموعة من شبكات VLAN المعينة في أمر **تكوين** mst للشجرة المتفرعة. بشكل افتراضي، يتم تجميع جميع شبكات VLAN في ISTO، والذي يسمى شجرة متفرعة داخلية (IST). يمكنك إنشاء تواجدات مرقمة يدويا من 1 إلى 4094، وعنونت ب MSTn (n =1 إلى 4094)، لكن المنطقة يمكنها دعم حتى 65 حالة فقط. يدعم بعض الإصدارات 16 حالة فقط. أحلت البرمجية تشكيل مرشد للمفتاح منصة.

IST/CST/CIST: IST هو المثيل الوحيد الذي يمكنه إرسال وحدات بيانات بروتوكول الجسر (BPDUs) واستقبالها في شبكة MST. مثيل MSTn محلي للمنطقة. يتم ربط ISTs في المناطق المختلفة من خلال شجرة متفرعة مشتركة (CST). يطلق على مجموعة ISTs في كل منطقة MST ومنطقة CST التي تربط ISTs اسم الشجرة المتفرعة العامة والداخلية (CIST).

**التوافق مع الإصدارات السابقة:** يتوافق MST مع الإصدارات السابقة من PVST و Rapid-PVST+ و MST السابقة للمعايير (MISTP). يتم توصيل محول MST بمحولات STP الأخرى (PVST+ و Rapid-PVST+) بواسطة الشجرة المتفرعة الشائعة (CST). ترى محولات STP الأخرى (PVST+ و Rapid-PVST+) منطقة MST بالكامل كمحول واحد. عندما تقوم بتوصيل محول MST القياسي باستخدام محول MST القياسي، تحتاج إلى تكوين **MST للشجرة المتفرعة بشكل قياسي** في واجهة محول MST القياسي، .

# <u>التكوين</u>

يحتوي هذا المثال على قسمين. يوضح القسم الأول تكوين PVST+ الحالي. يعرض القسم الثاني التكوين الذي يتم ترحيله من PVST+ إلى MST.

**ملاحظة:** أستخدم <u>أداة بحث الأوامر</u> (للعملاء <u>المسجلين</u> فقط) للحصول على مزيد من المعلومات حول الأوامر المستخدمة في هذا القسم.

<u>الرسم التخطيطي للشبكة</u>

يستخدم هذا المستند إعداد الشبكة التالي:

يتضمن هذا رسم بياني هذا مفتاح:

- Distribution1 و Distribution2، الموجودة في طبقة التوزيع
- محولا طبقة وصول يدعيان Access1 (IOS) و Access2 (CatOS)
  - محولا تجميع خوادم يدعيان Services1 and Services2

تعمل شبكات VLAN أرقام 10 و 30 و 100 على حمل حركة مرور البيانات. تحمل شبكات VLAN أرقام 20 و 40 و 200 حركة مرور الصوت.

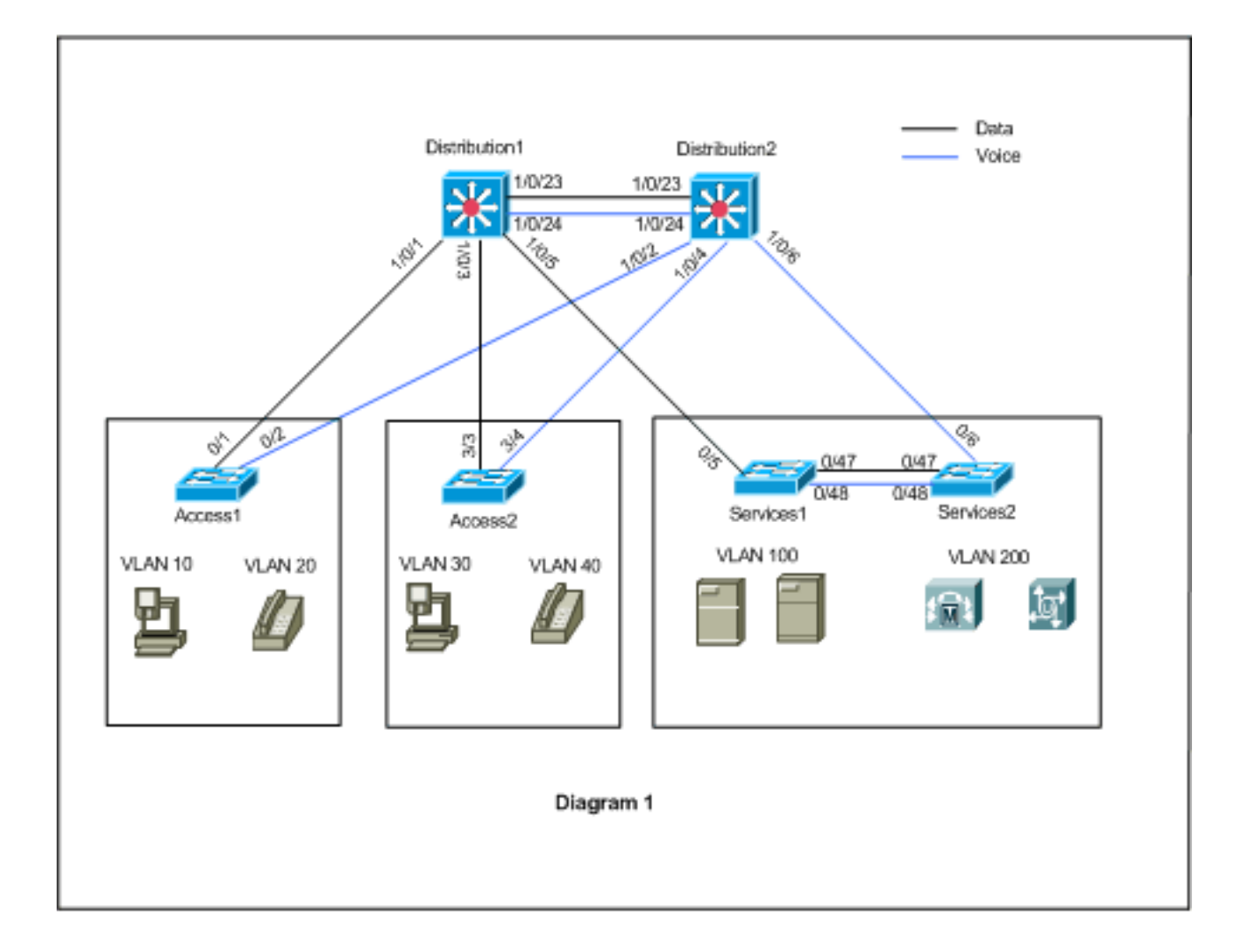

### <u>التكوينات</u>

يستخدم هذا المستند التكوينات التالية:

- <u>تکوین PVST-</u>.
  - <u>ترحيل MST</u>.

### <u>تکوین PVST+</u>

يتم تكوين المحولات في PVST+ لحمل حركة مرور البيانات والصوت وفقا لمخطط الشبكة. هذا خلاصة قصير من التشكيل:

- يتم تكوين محول Distribution1 ليصبح جسرا رئيسيا للشبكات المحلية الظاهرية (VLAN) للبيانات 10 و 30 و 100 باستخدام الأمر Distribution1(config)# arbre-tree vlan 10 و 30 و 100 و root primary 00، والجسر الرئيسي الثانوي للشبكات المحلية الظاهرية (VLAN) الصوتية 20 و 40 و 200 يستخدم الأمر Distribution1(config)# arbre-tree vlan 20 و 40 و 200 root الثانوي.
- يتم تكوين محول Distribution2 ليصبح جسرا رئيسيا للشبكات المحلية الظاهرية (VLAN) الصوتية 20 و 40 و 200 باستخدام الأمر Distribution2(config)# arbre-tree vlan 20 و 40 و root primary 200، والجسر الرئيسي الثانوي للشبكات المحلية الظاهرية (VLAN) للبيانات 10 و 30 و 100 يستخدم الأمر 200 الثانوي.
- يتم تكوين الأمر arbre backbonefast على جميع المحولات لتجميع بروتوكول الشجرة المتفرعة (STP) بسرعة أكبر في حالة فشل الارتباط غير المباشر في الشبكة.
  - يتم تكوين الأمر uplinkfast للشجرة الممتدة على محولات طبقة الوصول لتجميع بروتوكول الشجرة المتفرعة

(STP) بسرعة أكبر في حالة فشل التوصيل المباشر.

#### التوزيع 1

```
Distribution1#show running-config
                        ...Building configuration
                           spanning-tree mode pvst
                    spanning-tree extend system-id
                        spanning-tree backbonefast
       spanning-tree vlan 10,30,100 priority 24576
       spanning-tree vlan 20,40,200 priority 28672
                                                  1
                          vlan 10,20,30,40,100,200
                                                  1
                       interface FastEthernet1/0/1
             switchport trunk encapsulation dotlg
                            switchport mode trunk
              switchport trunk allowed vlan 10,20
                                                  !
                       interface FastEthernet1/0/3
             switchport trunk encapsulation dotlq
                            switchport mode trunk
              switchport trunk allowed vlan 30,40
                                                  !
                       interface FastEthernet1/0/5
             switchport trunk encapsulation dotlg
                            switchport mode trunk
            switchport trunk allowed vlan 100,200
                                                  !
                      interface FastEthernet1/0/23
             switchport trunk encapsulation dotlg
                            switchport mode trunk
switchport trunk allowed vlan 10,20,30,40,100,200
                                                  !
                      interface FastEthernet1/0/24
             switchport trunk encapsulation dotlg
                            switchport mode trunk
switchport trunk allowed vlan 10,20,30,40,100,200
                                                  !
                                                 !
                                               end
```

أنت يستطيع رأيت أن الميناء Fa1/0/24 شكلت مع ال Distribution2 و 20،40،200 port-priority 64 أمر. Distribution2 هو الجذر الذي تم تكوينه لشبكات VLAN أرقام 20 و 40 و 200. لدى Distribution2 ربطين إلى Distribution1: FA1/0/23 و FA1/0/24. كلا المنفذين هم منافذ مخصصة لشبكات VLAN أرقام 20 و 40 و 200 لأن Distribution2 هو الجذر لشبكات VLAN هذه. كلا المنفذين لهما نفس الأولوية 128 (الافتراضي). كما أن هاتين الوصلتين تتيحان نفس التكلفة من التوزيع(1): FA1/0/23 و FA1/0/24. يختار Distribution1 أقل رقم منفذ من المنفذين من أجل تعيين المنفذ في حالة إعادة التوجيه. أقل رقم منفذ هو 20/Fa1/0 ولكن، وفقا لمخطط الشبكة، يمكن لشبكات VLAN الصوتية 20 و 40 و 200 التدفق عبر Fa1/0/24. يمكنك تحقيق ذلك باستخدام هذه الأساليب:

- 1. خفض تكلفة المنفذ في التوزيع 1: Fa1/0/24.
- 2. تقليل أولوية المنفذ في التوزيع 2: Fa1/0/24.
- في هذا المثال، يتم تقليل أولوية المنفذ لإعادة توجيه شبكات VLAN أرقام 20 و 40 و 200 من خلال Fa1/0/24.

### التوزيع 2

!

```
Distribution2#show running-config
...Building configuration
```

```
spanning-tree mode pvst
                    spanning-tree extend system-id
                        spanning-tree backbonefast
       spanning-tree vlan 10,30,100 priority 28672
       spanning-tree vlan 20,40,200 priority 24576
                          vlan 10,20,30,40,100,200
                                                   1
                       interface FastEthernet1/0/2
             switchport trunk encapsulation dotlq
                             switchport mode trunk
              switchport trunk allowed vlan 10,20
                                                   1
                       interface FastEthernet1/0/4
             switchport trunk encapsulation dotlg
                             switchport mode trunk
              switchport trunk allowed vlan 30,40
                                                   !
                       interface FastEthernet1/0/6
             switchport trunk encapsulation dotlg
                            switchport mode trunk
            switchport trunk allowed vlan 100,200
                                                   Т
                      interface FastEthernet1/0/23
             switchport trunk encapsulation dotlq
                             switchport mode trunk
switchport trunk allowed vlan 10\,,20\,,30\,,40\,,100\,,200
                                                   !
                      interface FastEthernet1/0/24
             switchport trunk encapsulation dotlg
                             switchport mode trunk
    spanning-tree vlan 20,40,200 port-priority 64
switchport trunk allowed vlan 10,20,30,40,100,200
                                                end
```

أنت يستطيع رأيت أن ميناء Fa0/5 في خدمات 1، وكل Fa0/6 و Fa0/48 في خدمات2 يتلقى ال يجسر - شجرة أيسر تكلفة أيسر وأولوية تشكيل. هنا يتم ضبط بروتوكول الشجرة المتفرعة (STP) حتى يمكن لشبكة VLAN 100 و 200 من الخدمات 1 والخدمات 2 المرور من خلال إرتباطات خطوط الاتصال بينها. إذا لم يتم تطبيق هذا التكوين، فلن يتمكن Services1 و 2 من تمرير حركة مرور البيانات من خلال إرتباطات خطوط الاتصال بينها. ولا سال بينها. وبدلا من ذلك، فإنه يختار المسار من خلال Distribution1 and Distribution2.

يرى Services2 مسارين بالتكلفة المتساوية إلى جذر شبكة VLAN رقم 100 (Distribution1): أحدهما من خلال الخدمات 1 والآخر من خلال Distribution2. يقوم بروتوكول الشجرة المتفرعة (STP) باختيار أفضل مسار (المنفذ الرئيسي) بهذا الترتيب:

- 1. تكلفة المسار
- 2. معرف الجسر لمحول إعادة التوجيه
  - 3. أقل أولوية للمنفذ
  - 4. أقل رقم منفذ داخلي

في هذا المثال، كلا المسارين لهما نفس التكلفة، ولكن Distribution2 (24576) Distribution2 له أولوية أقل من Services1 32768)) للشبكة المحلية الظاهرية (VLAN) رقم 100، لذلك تختار Services2 Distribution2. في هذا المثال، تم تعيين تكلفة المنفذ على الخدمات 1: fa0/5 أقل للسماح للخدمات 2 باختيار الخدمات 1. تتخطى تكلفة المسار رقم أولوية محول إعادة التوجيه.

الخدمات 1

Services1#show running-config

```
...Building configuration
                 spanning-tree mode pvst
spanning-tree portfast bpduguard default
          spanning-tree extend system-id
              spanning-tree backbonefast
                                        1
                            vlan 100,200
                                        !
               interface FastEthernet0/5
   switchport trunk encapsulation dotlq
                  switchport mode trunk
         spanning-tree vlan 100 cost 18
  switchport trunk allowed vlan 100,200
                                        !
              interface FastEthernet0/47
  switchport trunk encapsulation dotlq
                  switchport mode trunk
  switchport trunk allowed vlan 100,200
                                        !
              interface FastEthernet0/48
  switchport trunk encapsulation dotlg
                  switchport mode trunk
  switchport trunk allowed vlan 100,200
                                        l
                                        l
                                     end
```

يطبق ال نفسه مفهوم ل Services1 أن يختار Services2 أن يرسل VLAN 200. بعد خفض تكلفة شبكة VLAN رقم VLAN رقم VLAN رقم VLAN رقم VLAN رقم 200. المتطلب هنا أن يرسل 200 في الخدمات Services1 Fa0/47. يمكنك تحقيق ذلك باستخدام الطريقتين التاليتين:

1. خفض تكلفة المنفذ في الخدمات 1: Fa0/48.

2. تقليل أولوية المنفذ في الخدمات 2: Fa0/48.

في هذا المثال، يتم تقليل أولوية المنفذ في Services2 لإعادة توجيه شبكة VLAN رقم 200 من خلال Fa0/48.

### الخدمات 2

```
Services2#show running-config
               ... Building configuration
                 spanning-tree mode pvst
spanning-tree portfast bpduguard default
          spanning-tree extend system-id
              spanning-tree backbonefast
                                        !
                             vlan 100,200
                                        T
               interface FastEthernet0/6
   switchport trunk encapsulation dotlg
                  switchport mode trunk
         spanning-tree vlan 200 cost 18
  switchport trunk allowed vlan 100,200
                                        !
              interface FastEthernet0/47
   switchport trunk encapsulation dotlg
                  switchport mode trunk
  switchport trunk allowed vlan 100,200
                                        T
              interface FastEthernet0/48
   switchport trunk encapsulation dotlg
                  switchport mode trunk
```

spanning-tree vlan 200 port-priority 64
switchport trunk allowed vlan 100,200

! end

!

#### Access1

```
Access1#show running-config
...Building configuration
!
spanning-tree mode pvst
```

```
spanning-tree portfast bpduguard default
    spanning-tree extend system-id
    spanning-tree uplinkfast
    spanning-tree backbonefast
```

vlan 10,20

1

1

```
interface FastEthernet0/1
switchport trunk encapsulation dot1q
switchport mode trunk
switchport trunk allowed vlan 10,20
!
interface FastEthernet0/2
switchport trunk encapsulation dot1q
switchport mode trunk
switchport trunk allowed vlan 10,20
!
```

end

Access2

```
Access2> (enable) show config all
                                  mac address reduction#
                        set spantree macreduction enable
                                                        !
                                               stp mode#
                                 +set spantree mode pvst
                                                       !
                                      uplinkfast groups#
set spantree uplinkfast enable rate 15 all-protocols off
                                                        1
                                           backbonefast#
                        set spantree backbonefast enable
                                                       !
                                        vlan parameters#
                          set spantree priority 49152 1
                         set spantree priority 49152 30
                         set spantree priority 49152 40
                                                        !
                                         (vlan(defaults#
                            set spantree enable 1,30,40
                                                 1,30,40
                    set spantree fwddelay 15
                    set spantree hello
                                                 1,30,40
                                          2
                    set spantree maxage 20
                                                 1,30,40
                                                        1
                                                    vtp#
                                        set vlan 1,30,40
                                                        !
               module 3 : 48-port 10/100BaseTX Ethernet#
                           set trunk 3/3 on dot1q 30,40
```

### <mark>ترحيل MST</mark>

من الصعب تحويل جميع المحولات في شبكة المؤسسة إلى MST في نفس الوقت. بسبب التوافقية السابقة، يمكنك تحويلها مرحليا. قم بتنفيذ التغييرات في نافذة الصيانة المجدولة لأن إعادة تكوين الشجرة المتفرعة يمكن أن تعطل تدفق حركة المرور. عند تمكين MST، فإنه يمكن RSTP أيضا. تتمثل ميزات الشجرة المتفرعة يمكن أن تعطل backbonefast في ميزات PVST+، ويتم تعطيلها عندما تقوم بتمكين MST لأن هذه الميزات يتم إنشاؤها داخل RSTP، وتعتمد MST على RSTP+، ويتم تعطيلها عندما تقوم بتمكين MST لأن هذه الميزات يتم إنشاؤها داخل و RSTP، وتعتمد MST على RSTP. ضمن الترحيل، يمكنك إزالة هذه الأوامر في IOS. في RSTP على CatOS backbonefast و uplinkfast، يتم مسح الأوامر تلقائيا من الترحيل، يمكنك إزالة هذه الأوامر في IOS. في PortFast حماية الجذر، و loopguard يكون أيضا قابل للتطبيق في وضع MST. يكون إستخدام هذه الميزات هو نفسه في وضع PVST+. إذا قمت بتمكين هذه الميزات بالفعل في وضع PVST+، فإنها تظل نشطة بعد الترحيل إلى وضع MST+. عندما تقوم بتكوين MST، اتبع الإرشادات والقيود التالية.

- تتمثل الخطوة الأولى في الترحيل إلى الطراز 802.1s/w في تحديد المنافذ من نقطة إلى نقطة والحافة بشكل صحيح. تأكد من أن جميع روابط المحول إلى المحول، التي يكون الانتقال السريع مطلوبا عليها، هي إرتباطات إرسال ثنائي الإتجاه الكامل. يتم تحديد منافذ الحافة من خلال ميزة PortFast.
  - أخترت تشكيل إسم ومراجعة رقم أن يكون مشترك إلى كل مفتاح في الشبكة. توصي Cisco بوضع أكبر عدد ممكن من المحولات في منطقة واحدة، وليس من المفيد تقسيم شبكة إلى مناطق منفصلة.
- حدد بعناية عدد المثيلات المطلوبة في الشبكة المحولة، وتذكر أن المثيل يترجم إلى طوبولوجيا منطقية. تجنب تخطيط أي شبكات VLAN على المثيل 0. حدد شبكات VLAN التي سيتم تعيينها على هذه الأمثلة، واختر بعناية جذر ونسخ إحتياطي لكل مثيل.
- ضمنت أن يحمل شنطة كل VLANs أن يكون عينت إلى مثيل أو لا يحمل أي VLANs على الإطلاق ل هذا مثال.
- يمكن أن تتفاعل MST مع الجسور القديمة التي تعمل على تشغيل PVST+ لكل منفذ، لذلك لا توجد مشكلة في مزج كلا النوعين من الجسور إذا تم فهم التفاعلات بوضوح. حاول دائما الاحتفاظ بجذر CST و IST داخل المنطقة. إذا قمت بالتفاعل مع جسر PVST+ من خلال خط اتصال، فتأكد من أن جسر MST هو الجذر لجميع الشبكات المحلية الظاهرية (VLANs) المسموح بها على خط الاتصال هذا. لا تستخدم جسور PVST كجذر ل CST.
  - تأكد من أن جميع جسور جذر الشجرة المتفرعة عن طريق PVST لها أولوية أقل (أعلى عدديا) من جسر CST الرئيسي.
    - لا يعجز ال يجسر شجرة على أي VLAN في any of the PVST جسر.
    - لا تقم بتوصيل المحولات بروابط الوصول لأن روابط الوصول يمكن أن تقسم شبكة VLAN.
  - يجب إكمال أي تكوين MST يتضمن عددا كبيرا من منافذ VLAN المنطقية الحالية أو الجديدة داخل نافذة صيانة لأنه يتم إعادة تهيئة قاعدة بيانات MST الكاملة لأي تغيير تزايدي، مثل إضافة شبكات VLAN جديدة إلى المثيلات أو نقل شبكات VLAN عبر المثيلات.

في هذا المثال، تحتوي شبكة الحرم الجامعي على منطقة MST مسماة منطقة1 ومثيل إثنين من MST - شبكات VLAN للبيانات 10 و 30 و 100 و MST - شبكات VLAN الصوتية 20 و 40 و 200. أنت يستطيع رأيت أن MST يركض فقط إثنان مثال، غير أن PVST+ يركض ستة مثال. يتم إختيار Distribution1 كجذر إقليمي ل CIST. وهذا يعني أن Distribution1 هو الجذر ل IST0. من أجل موازنة حمل حركة مرور البيانات في الشبكة وفقا للمخطط، يتم تكوين Distribution1 كجذر ل MST1 (مثيل شبكات VLAN الخاصة بالبيانات)، ويتم تكوين MST كجذر ل من

تحتاج إلى ترحيل المركز أولا والعمل بطريقك لأسفل إلى محولات الوصول. قبل تغيير وضع الشجرة المتفرعة، قم بتكوين تكوين MST على المحولات. ثم قم بتغيير نوع بروتوكول الشجرة المتفرعة (STP) إلى MST. في هذا المثال، يحدث الترحيل بهذا الترتيب:

- Distribution1 and Distribution2.1
  - 2. الخدمات 1 والخدمات 2

Access1.3

Access2.4

### 1. Distribution1 و Distribution1 الترحيل:

```
Distribution1 configuration: Distribution1(config)#spanning-tree mst configuration ---!
                                                 Distribution1(config-mst)#name region1
                                                  Distribution1(config-mst)#revision 10
                                  Distribution1(config-mst)#instance 1 vlan 10, 30, 100
                                  Distribution1(config-mst)#instance 2 vlan 20, 40, 200
                                                         Distribution1(config-mst)#exit
                               Distribution1(config)#spanning-tree mst 0-1 root primary
                               Distribution1(config)#spanning-tree mst 2 root secondary
Distribution2 configuration: Distribution2(config)#spanning-tree mst configuration ---!
                                                 Distribution2(config-mst)#name region1
                                                  Distribution2(config-mst)#revision 10
                                  Distribution2(config-mst)#instance 1 vlan 10, 30, 100
                                  Distribution2(config-mst)#instance 2 vlan 20, 40, 200
                                                         Distribution2(config-mst)#exit
                                 Distribution2(config)#spanning-tree mst 2 root primary
                             Distribution2(config)#spanning-tree mst 0-1 root secondary
        Make sure that trunks carry all the VLANs that are mapped to an instance. ---!
                                      Distribution1(config)#interface FastEthernet1/0/1
             Distribution1(config-if)#switchport trunk allowed vlan 10,20,30,40,100,200
                                      Distribution1(config)#interface FastEthernet1/0/3
             Distribution1(config-if)#switchport trunk allowed vlan 10,20,30,40,100,200
                                      Distribution1(config)#interface FastEthernet1/0/5
             Distribution1(config-if)#switchport trunk allowed vlan 10,20,30,40,100,200
                                     Distribution1(config)#interface FastEthernet1/0/23
             Distribution1(config-if)#switchport trunk allowed vlan 10,20,30,40,100,200
                                     Distribution1(config)#interface FastEthernet1/0/24
             Distribution1(config-if)#switchport trunk allowed vlan 10,20,30,40,100,200
                                      Distribution2(config)#interface FastEthernet1/0/2
             Distribution2(config-if)#switchport trunk allowed vlan 10,20,30,40,100,200
                                      Distribution2(config)#interface FastEthernet1/0/4
             Distribution2(config-if)#switchport trunk allowed vlan 10,20,30,40,100,200
                                      Distribution2(config)#interface FastEthernet1/0/6
             Distribution2(config-if)#switchport trunk allowed vlan 10,20,30,40,100,200
                                     Distribution2(config)#interface FastEthernet1/0/23
             Distribution2(config-if)#switchport trunk allowed vlan 10,20,30,40,100,200
                                     Distribution2(config)#interface FastEthernet1/0/24
             Distribution2(config-if)#switchport trunk allowed vlan 10,20,30,40,100,200
                 STP mode conversion. Distribution1(config)#spanning-tree mode mst ---!
                                           Distribution2(config)#spanning-tree mode mst
                         MST tuning - to load balance data and voice VLAN traffic. ---!
                                     Distribution2(config)#interface FastEthernet1/0/24
                          Distribution2(config-if)#spanning-tree mst 2 port-priority 64
```

*PVST+ cleanup.* Distribution1(config)#no spanning-tree backbonefast ----!

#### Distribution2(config) #no spanning-tree backbonefast Distribution2(config)#interface FastEthernet1/0/24 Distribution2(config-if)#no spanning-tree vlan 20,40,200 port-priority 64

**ملاحظة:** يوصى بتعيين جذر MSTO يدويا. في هذا المثال، يتم إختيار Distribution1 كجذر MSTO، لذلك يصبح Distribution1 جذر CIST.الشبكة الآن في تكوين مختلط. يمكن تمثيلها وفقا لهذا الرسم التخطيطي:

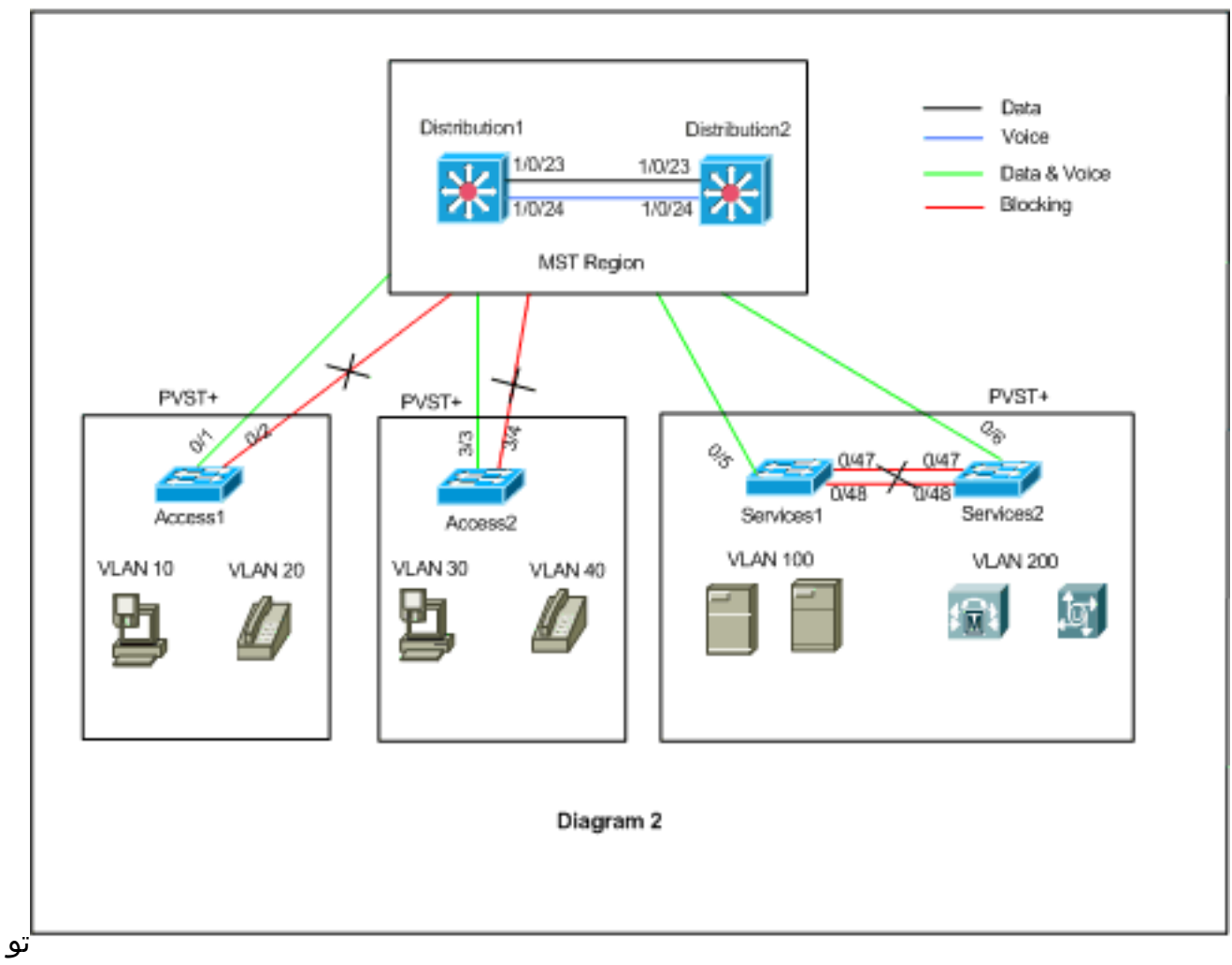

جد Distribution1 و Distribution2 في منطقة MST1، وتنظر محولات PVST+ إلى المنطقة1 كجسر واحد. يتم عرض تدفق حركة المرور بعد إعادة التقارب في الرسم التخطيطي 2. لا يزال بإمكانك معايرة محولات PVST+ (التكلفة X للشجرة الممتدة) لموازنة حمل البيانات وحركة مرور الصوت طبقا للرسم التخطيطي 1. بعد ترحيل جميع المحولات الأخرى وفقا للخطوات من 2 إلى 4، ستحصل على مخطط الشجرة المتفرعة النّهائي وفقا للرسم التخطيطي 1. الخدمات 1 والتحول إلى الخدمات 2:

```
Services1 configuration: Services1(config)#spanning-tree mst configuration ---!
                                             Services1(config-mst)#name region1
                                              Services1(config-mst)#revision 10
                              Services1(config-mst)#instance 1 vlan 10, 30, 100
                              Services1(config-mst)#instance 2 vlan 20, 40, 200
                                                     Services1(config-mst)#exit
Services2 configuration: Services2(config)#spanning-tree mst configuration ---!
                                             Services2(config-mst)#name region1
                                              Services2(config-mst)#revision 10
                              Services2(config-mst)#instance 1 vlan 10, 30, 100
                              Services2(config-mst)#instance 2 vlan 20, 40, 200
```

Services2(config-mst)#exit

.2

```
Make sure that trunks carry all the !--- VLANs that are mapped to an instance. ---!
                                               Services1(config)#interface FastEthernet0/5
                    Services1(config-if)#switchport trunk allowed vlan 10,20,30,40,100,200
                                              Services1(config)#interface FastEthernet0/47
                    Services1(config-if)#switchport trunk allowed vlan 10,20,30,40,100,200
                                                                                          1
                                              Services1(config)#interface FastEthernet0/48
                    Services1(config-if)#switchport trunk allowed vlan 10,20,30,40,100,200
                                                                                          1
                                               Services2(config)#interface FastEthernet0/6
                    Services2(config-if)#switchport trunk allowed vlan 10,20,30,40,100,200
                                                                                          1
                                              Services2(config)#interface FastEthernet0/47
                    Services2(config-if)#switchport trunk allowed vlan 10,20,30,40,100,200
                                              Services2(config)#interface FastEthernet0/48
                    Services2(config-if)#switchport trunk allowed vlan 10,20,30,40,100,200
                        STP Mode conversion: Services1(config)#spanning-tree mode mst ---!
                                                  Services2(config)#spanning-tree mode mst
MST tuning - to load balance data and voice VLAN traffic: Services1(config)#interface ---!
                                                                          fastEthernet 0/46
                                      Services1(config-if)#spanning-tree mst 2 cost 200000
                                                                 Services1(config-if)#exit
                                             Services1(config)#interface fastEthernet 0/47
                                      Services1(config-if)#spanning-tree mst 2 cost 100000
                                                                  Services1(config-if)#exit
                                              Services2(config)#interface FastEthernet 0/6
                                      Services2(config-if)#spanning-tree mst 1 cost 500000
                                                                 Services2(config-if)#exit
                         PVST+ cleanup: Services1(config)#no spanning-tree uplinkfast ---!
                                           Services1(config)#no spanning-tree backbonefast
                                               Services1(config)#interface FastEthernet0/5
                                    Services1(config-if)#no spanning-tree vlan 100 cost 18
                                                                  Services1(config-if)#exit
                                             Services2(config)#no spanning-tree uplinkfast
                                           Services2(config) #no spanning-tree backbonefast
                                               Services2(config)#interface FastEthernet0/6
                                    Services2(config-if)#no spanning-tree vlan 200 cost 18
                                                                  Services2(config-if)#exit
                                              Services2(config)#interface FastEthernet0/48
                           Services2(config-if)#no spanning-tree vlan 200 port-priority 64
                                                                  Services2(config-if)#exit
                                                                            3. ترحيل Access1.
               Access1 configuration: Access1(config)#spanning-tree mst configuration ---!
```

Access1(config-mst)#name region1 Access1(config-mst)#revision 10 Access1(config-mst)#instance 1 vlan 10, 30, 100 Access1(config-mst)#instance 2 vlan 20, 40, 200 Access1(config-mst)#instance 2 vlan 20, 40, 200

Make sure that trunks carry all the VLANs that are mapped to an instance. ---! Access1(config)#interface FastEthernet0/1 Access1(config-if)#switchport trunk allowed vlan 10,20,30,40,100,200 Access1(config)#interface FastEthernet0/2 Access1(config-if)#switchport trunk allowed vlan 10,20,30,40,100,200 STP mode conversion: Access1(config)#spanning-tree mode mst ----!

PVST+ cleanup: Access1(config)#no spanning-tree uplinkfast ----!
Access1(config)#no spanning-tree backbonefast

#### 4. الترحيل عبر منفذ Access2:

Access2 configuration: Access2> (enable) set spantree mst config name region1 revision ---! 10 .Edit Buffer modified Use 'set spantree mst config commit' to apply the changes

> Access2> (enable) **set spantree mst 1 vlan 10,30,100** .Edit Buffer modified Use 'set spantree mst config commit' to apply the changes

> Access2> (enable) **set spantree mst 2 vlan 20,40,200** .Edit Buffer modified Use 'set spantree mst config commit' to apply the changes

> > Access2> (enable) set spantree mst config commit

Ensure that trunks carry all the VLANs that are mapped to an instance: Access2> ---! (enable)set trunk 3/3 on dot1q 10,20,30,40,100,200 Access2> (enable)set trunk 3/4 on dot1q 10,20,30,40,100,200

STP mode conversion

Access2> (enable) **set spantree mode mst** .PVST+ database cleaned up .Spantree mode set to MST

.Backbonefast and uplinkfast configurations are cleaned up automatically ---!

### <u>التحقق من الصحة</u>

ويوصى بالتحقق من مخطط الشجرة المتفرعة في كل مرة يتم فيها تغيير التكوين.

تحقق من أن محول Distribution1 هو الجسر الرئيسي لشبكات VLAN للبيانات أرقام 10 و 30 و 100، وتحقق من تطابق مسار إعادة توجيه الشجرة الممتدة وفقا للمسار في المخطط.

#### Distribution1# show spanning-tree mst 0

MST0 vlans mapped: 1-9,11-19,21-29,31-39,41-99,101-199,201-4094 ##### (Bridge address 0015.63f6.b700 priority 24576 (24576 sysid 0 Root this switch for the CIST Operational hello time 2, forward delay 15, max age 20, txholdcount 6 Configured hello time 2, forward delay 15, max age 20, max hops 20 Interface Role Sts Cost Prio.Nbr Type

| Fa1/0/1  | Desg FWD 200000 128.1  | P2p |
|----------|------------------------|-----|
| Fa1/0/3  | Desg FWD 200000 128.3  | P2p |
| Fa1/0/5  | Desg FWD 200000 128.5  | P2p |
| Fa1/0/23 | Desg FWD 200000 128.23 | P2p |
| Fa1/0/24 | Desg FWD 200000 128.24 | P2p |

#### Distribution1#show spanning-tree mst 1

MST1 vlans mapped: 10,30,100 ##### (Bridge address 0015.63f6.b700 priority 24577 (24576 sysid 1 this switch for MST1 Root Prio.Nbr Type Interface Role Sts Cost Desg FWD 200000 128.1 Fa1/0/1 P2p Fa1/0/3 Desg FWD 200000 128.3 P2p Fa1/0/5 Desg FWD 200000 128.5 P2p Desg FWD 200000 128.23 P2p Fa1/0/23

Fa1/0/24

#### Distribution1#show spanning-tree mst 2

Desg FWD 200000 128.24 P2p

|         |          | MST2           | vlans    | mapped:  | 20,40,20 | 00 #### | ŧ# |
|---------|----------|----------------|----------|----------|----------|---------|----|
| (Bridge | address  | 0015.63f6.b700 | priority | 28674    | 4 (28672 | sysid   | 2  |
| (Root   | address  | 0015.c6c1.3000 | priority | 24578    | 3 (24576 | sysid   | 2  |
| port    | Gi1/0/24 | cost           | 200000   | rem hops | 4        |         |    |

 Interface
 Role Sts Cost
 Prio.Nbr Type

 Gil/0/1
 Desg FWD 200000
 128.1
 P2p

 Gil/0/3
 Desg FWD 200000
 128.3
 P2p

 Gil/0/23
 Altn BLK 200000
 128.23
 P2p

 Gil/0/24
 Root FWD 200000
 128.24
 P2p

#### Distribution2#show spanning-tree mst 0

| Int | erface Role  | Sts Cost      | Prio.Nb     | r Type  |
|-----|--------------|---------------|-------------|---------|
| Fa  | 1/0/2 Desg   | <br>J FWD 200 | 0000 128.54 | <br>P2p |
| Fa  | a1/0/4 Dese  | g FWD 200     | 0000 128.56 | P2p     |
| Fa  | 1/0/6 Desg   | g FWD 200     | 0000 128.58 | P2p     |
| Fa  | a1/0/23 Root | FWD 200       | 0000 128.75 | P2p     |
| Fa  | a1/0/24 Altr | n BLK 200     | 128.76      | P2p     |

CIST root is Distribution1. All the !--- switches are in the same region "region1". !--- ---! Hence in all the switches in the region1 you can see the path cost as 0. Distribution2#show spanning-tree mst 1

|         |          | MST1           | vlans    | mapped:    | 10,30,100   | ##### |
|---------|----------|----------------|----------|------------|-------------|-------|
| (Bridge | address  | 0015.c6c1.3000 | priority | 28673      | 3 (28672 sy | sid 1 |
| (Root   | address  | 0015.63f6.b700 | priority | 2457       | 7 (24576 sy | sid 1 |
| port    | Gi2/0/23 | cost           | 200000   | rem hops   | 1           |       |
|         |          |                |          |            |             |       |
|         |          | Interface      | Role St  | ts Cost    | Prio.Nbr    | Туре  |
| <br>    |          |                |          |            |             |       |
|         |          | Gi2/0/2        | Desg I   | FWD 200000 | 128.54      | P2p   |
|         |          | Gi2/0/4        | Desg I   | FWD 200000 | 128.56      | P2p   |
|         |          | Gi2/0/23       | Root H   | FWD 200000 | 128.75      | P2p   |
|         |          | Gi2/0/24       | Altn H   | BLK 200000 | 128.76      | P2p   |
|         |          |                |          |            |             |       |

| (Bridge         | address             | 0015.c6c1                   | MST2<br>.3000             | vlan<br>priorit<br><b>Root</b>     | ls map<br>Y                   | ped:<br>24578<br><b>this</b>    | 20,40,20<br>B (24576<br><b>switch f</b>    | 0 #####<br>sysid 2<br>or MST2       |
|-----------------|---------------------|-----------------------------|---------------------------|------------------------------------|-------------------------------|---------------------------------|--------------------------------------------|-------------------------------------|
|                 |                     | Interfac                    | ce                        | Role                               | Sts C                         | ost                             | Prio.N                                     | br Type                             |
|                 |                     | Gi2/0/2                     | 2                         | Desa                               | r FWD                         | 200000                          | 128.5                                      | 4 Ρ2p                               |
|                 |                     | Gi2/0/4                     | ł                         | Desq                               | FWD                           | 200000                          | 128.5                                      | 6 P2p                               |
|                 |                     | Gi2/0/6                     | 5                         | Desg                               | FWD                           | 200000                          | 128.5                                      | 8 P2p                               |
|                 |                     | Gi2/0/2                     | 23                        | Desg                               | FWD                           | 200000                          | 128.7                                      | 5 P2p                               |
|                 |                     | Gi2/0/2                     | 24                        | Desg                               | FWD                           | 200000                          | 64.7                                       | 6 P2p                               |
|                 |                     |                             | Ac                        | cess2> (                           | enabl                         | e) <b>sho</b> v                 | w spantre                                  | e mst 1                             |
|                 |                     |                             |                           | Span                               | ning                          | tree mo                         | ode                                        | MST                                 |
|                 |                     |                             |                           | In                                 | stanc                         | е                               |                                            | 1                                   |
|                 |                     |                             | VL                        | ANs Mapp                           | ed:                           |                                 | 10                                         | ,30,100                             |
| (Designated R   | oot Prior<br>Design | Desi<br>ity 24<br>ated Root | gnated<br>1577 (:<br>Cost | Root<br>root pri<br>2<br>Desi      | ority<br>00000<br>gnate       | 00<br>: 24576<br>Re<br>d Root   | 0-15-63-f<br>6, sys ID<br>emaining<br>Port | 6-b7-00<br>ext: 1<br>Hops 19<br>3/3 |
|                 |                     | Brid                        | lge ID 1                  | MAC ADDR                           |                               | 0 (                             | D-d0-00-5                                  | 0-30-00                             |
| (Bridge ID Prio | rity                | 3276                        | 59 (br                    | idge pri                           | ority                         | : 32768                         | 8, sys ID                                  | ext: 1                              |
| Port            |                     |                             | Sta                       | te                                 | Ro                            | le Cost                         | t Pr                                       | іо Туре                             |
| for             | warding             | ROOT                        | 20000                     | 0 32 P                             | 2P                            |                                 |                                            | 3/3                                 |
| blo             | cking               | ALTR                        | 20000                     | 0 32 P                             | 2P                            |                                 |                                            | 3/4                                 |
|                 |                     |                             | Ac<br>VL                  | Cess2> (<br>Span<br>In<br>ANS Mapp | enabl<br>ning<br>stanc<br>ed: | e) <b>sho</b> v<br>tree mo<br>e | w <b>spantre</b><br>ode<br>20              | e mst 2<br>MST<br>2,40,200          |
| (Designated R   | oot Prior<br>Design | Desi<br>ity 24<br>ated Root | gnated<br>1578 (:<br>Cost | Root<br>root pri<br>2<br>Desi      | ority<br>00000<br>gnate       | 0(<br>: 2457(<br>Re<br>d Root   | D-15-c6-c<br>6, sys ID<br>emaining<br>Port | 1-30-00<br>ext: 2<br>Hops 19<br>3/4 |
| (Bridge ID Prio | rity                | Brid<br>3277                | lge ID 1<br>70 (br        | MAC ADDR<br>idge pri               | ority                         | 00<br>: 32768                   | 0-d0-00-5<br>8, sys ID                     | 0-30-00<br>ext: 2                   |
| Port            |                     |                             | Sta                       | te                                 | Ro                            | le Cost                         | t Pr                                       | io Type                             |
| blo<br>for      | cking<br>warding    | ALTR<br>ROOT                | 20000<br>20000            | 0 32 P<br>0 32 P                   | 2P<br>2P<br>2P                |                                 |                                            | 3/3<br>3/4                          |

### <u>استكشاف الأخطاء وإصلاحها</u>

لا تتوفر حاليًا معلومات محددة لاستكشاف الأخطاء وإصلاحها لهذا التكوين.

## معلومات ذات صلة

- فهم بروتوكول الشجرة المتفرعة المتعددة (802.1s<u>)</u>
- مشاكل بروتوكول الشجرة المتفرعة واعتبارات التصميم ذات الصلة
  - تحسين حماية الجذر لبروتوكول الشجرة الممتدة

- <u>دعم منتجات المحولات</u> <u>دعم تقنية تحويل شبكات LAN</u>
- الدعم التقني والمستندات Cisco Systems

ةمجرتاا مذه لوح

تمجرت Cisco تايان تايانق تال نم قعومجم مادختساب دنتسمل اذه Cisco تمجرت ملاعل العامي عيمج يف نيم دختسمل لمعد يوتحم ميدقت لقيرشبل و امك ققيقد نوكت نل قيل قمجرت لضفاً نأ قظعالم يجرُي .قصاخل امهتغلب Cisco ياخت .فرتحم مجرتم اممدقي يتل القيفارت عال قمجرت اعم ل احل اوه يل إ أم اد عوجرل اب يصوُتو تامجرت الاذة ققد نع اهتي لوئسم Systems الما يا إ أم الا عنه يل الان الانتيام الال الانتيال الانت الما